## Verbali automatici da scadenze

Andando in questa sezione è possibile estrarre tutti quei verbali che devono essere trasformati in 180 o 126bis per mancata presentazione dei documenti richiesti. Il procedimento è lo stesso per entrambi i casi.

| () ► Ve       | ● Verbali ► Verbali automatici da scadenze ► Articoli 180/Articoli 126bis                                                                                      |                         |             |                                      |                                                                                                    |  |  |
|---------------|----------------------------------------------------------------------------------------------------|-------------------------|-------------|--------------------------------------|----------------------------------------------------------------------------------------------------|--|--|
|               | (i) COMUNE DEM                                                                                                    | 0                       |             |                                      |                                                                                                    |  |  |
| italsoft Home | Applicazioni     X       Q. Ricerca applicazioni:     10.       10. Gestione Documentale     10.       20. Protocollo     10.       30. Polizia Locale     10. |                         |             |                                      |                                                                                                    |  |  |
|               |                                                                                                    | 10. Codice della Strada | 30. Verbali | 20. Verbali automatici da scadenze 🕨 | 10. Articoli 180<br>20. Articoli 126Bis<br>30. Articoli 193 Assicurazione<br>40. Articoli 80 Revisione |  |  |

Avremo la sottostante schermata di partenza dove avremo anche qua la possibilità di impostare dei filtri di ricerca.

| Ethnini Mid unchaile da generate       Viglie     MM       Q.     Oper: dl P.M. Mario Mazza       Luogo     2087       Q.     UFICIO COMANDO       Mario. Come.     15       Q.     ACCERTANENTO PRESSO COMANDO DA RISULTAVZE DOCUMENTALI | Na Capo<br>Vedi Log<br>Stampa |
|----------------------------------------------------------------------------------------------------|-------------------------------|
| Roma                                                                                                    | Avvia Selezione               |
| Dal N. Registro Verb. Al N. Solo verbali senza generalità conducente                                                                                                    |                               |
| Anno Nez. Sogg. 🗸 🔤 Escludi verbali trasmessi a MCTC                                                                                                    | Seleziona Tutti               |
| Dalla data scadenza termini 🛛 🙀 Alla 🔤 🗒 Assegna verbale a Locatario senza notifica se Sottoscritto                                                                                                    |                               |
| Dalla data di Notifica 🛛 🖶 Alla 🛛 🗮 Classegna Data di Infrazione al 61º giorno                                                                                                    | Deseleziona Tutti             |
| Scaduto da più di giorni Naz. Targa V Escludi Tipo Netifica Q                                                                                                    |                               |
| Set <sup>4</sup> N. Reg. Ven Anno Verb. Cont. Serie Targa Naz. Deta Infr. Deta Not. Art. Comma Documento Scaterza Presentation' Rt. Intestatario Soggetto Via Cap Cità Proc. N                                                            | Crea Verbali                  |
|                                                                                                    |                               |
|                                                                                                    |                               |
|                                                                                                    |                               |
|                                                                                                    |                               |
|                                                                                                    | -                             |

Il comando Avvia Selezione avvierà la ricerca dei verbali, che vedremo sotto forma di elenco sotto la maschera di Ricerca. Una volta fatto click sul bottone **Seleziona Tutti** , cliccare **Crea Verbali** per confermare il passaggio di stato del verbale a 180 o a 126bis

🛹 la presenza di questa icona a sinistra di un verbale indica che è stato selezionato

Dopo aver confermato la creazione dei verbali, comparirà una schermata simile a quella sottostante che vi informerà del nuovo numero di registro

| Last update: 2024/12/23<br>12:30 | guide:cds:verb_126bis180 https://wiki.nuvolaitalsoft.it/doku.php?id=guide:cds:verb_126bis180&rev=173495705 |
|----------------------------------|----------------------------------------------------------------------------------------------------|
|----------------------------------|----------------------------------------------------------------------------------------------------|

| -            |           |              |                  |               |                 | · · · · · · · · · · · · · · · · · · · | 1           |
|--------------|-----------|--------------|------------------|---------------|-----------------|---------------------------------------|-------------|
| ~            | 0 Inserin | mento da Ver | bale: 67/2024 Ve | rbale: 68/202 | 24 inserito con | successo.                             |             |
| a Infr. Data | Not. Art. | Comma        | Documento        | Scadenza      | Presentazione   | Rit.                                  | Intestatari |

## FAQ | Intestatario Mancante

Per selezionare l'intestatario a cui si manderà il verbale 126bis occorre cliccare due volte con il cursore sulla riga del numero verbale e selezionare il nominativo dalla schermata che comparirà a schermo subito dopo.

*Nota:* Se tutto sarà stato fatto come da procedura non darà alcun tipo di segnalazione.

| COMUNE DEMO                                                         |                   |                           |                         |                      |          |                   |
|---------------------------------------------------------------------|-------------------|---------------------------|-------------------------|----------------------|----------|-------------------|
| italsoft Home Verbali da Scadenze 🗶                                 |                   |                           |                         |                      |          |                   |
| Verbali da Scadenze                                                 |                   |                           |                         |                      |          |                   |
| Estremi del verbale da generare                                     |                   |                           |                         |                      |          | The second second |
| Vigile MM Q NOMINATIVOTEST Oper. di<br>Luogo 2087 Q UFFICIO COMANDO | Risultato Ricerca |                           | ×                       |                      |          |                   |
| ACCERTAMENTO PRESSO C                                               | Soggetti          |                           |                         |                      |          |                   |
| Ricerca                                                             | Tipo              | Nominativo 🗢              | Data<br>Notifica        | Sector Sector Sector |          |                   |
| Dal N. Registro Verb.                                               | Contravventore    | NOMINATIVO CONTRAVVENTORE | 30/08/2024              |                      |          |                   |
| Anno Dalla data scadenza termini Dalla data di Notifica             | Proprietario      | NOMINATIVO PROPRIETARIO   | 30/08/2024              | $\searrow$           |          |                   |
| Scaduto da più di giorni                                            |                   |                           |                         |                      |          |                   |
| Sel. 🕈 N. Reg. Vert Anno Verb. Cont. Serie Targa                    |                   |                           |                         | Intestatario         | Soggetto | Via               |
| 73 2024 20 PDA1 AA11AA                                              |                   |                           |                         |                      |          | VIA TEST          |
|                                                                     | 1                 | K ≪ Pagina 1 di 1 ≫ X     | Visualizzati 1 - 2 di 2 |                      |          |                   |

|                                                                                                    | Es.Contabile <u>2024</u><br>Utente: ITALSOFT                                                                    |            | • | 0 ( <b>*</b> 8    |  |
|----------------------------------------------------------------------------------------------------|----------------------------------------------------------------------------------------------------|------------|---|-------------------|--|
| soft Home Verbali da Scadenze art. 🗴                                                                                                    |                                                                                                    |            |   |                   |  |
| du Saderne                                                                                                    |                                                                                                    |            |   |                   |  |
| remi del verbale da generare                                                                                                    | The local data                                                                                                  |            |   | 🔁 Da Capo         |  |
| Vigile MM Q NOMINATIVOTEST Oper. di P.M.                                                                                                    |                                                                                                    |            |   | Vedi Log          |  |
| Luogo 2087 Q UFFICIO COMANDO                                                                                                    |                                                                                                    |            |   | Stampa            |  |
| anc. Cont. 15 Q. ACCERTAMENTO PRESSO COMANDO DA RISULTANZE DOCUMENTALI                                                                                     |                                                                                                    |            |   |                   |  |
| ZAttiva copia estremi del veicolo                                                                                                    |                                                                                                    |            |   |                   |  |
|                                                                                                    | The second second second second second second second second second second second second second second second se |            |   | Avvia Selezione   |  |
| Dal N. Registro Verb. Al N.                                                                                                    |                                                                                                    |            |   |                   |  |
| Anno Naz. Sogg. V                                                                                                    |                                                                                                    |            |   | Seleziona Tutti   |  |
| Dalla data scadenza termini 🛛 🖬 Alla 🔍 🖩 Assegna verbale a Locatino senza notifica se Sottoscritto                                                         |                                                                                                    |            |   |                   |  |
| Dalla data di Notifica                                                                                                    |                                                                                                    |            |   | Deseleziona Tutti |  |
| Scaduto da più di giorni Naz. Targa V Escludi Tec Martín                                                                                                   |                                                                                                    |            |   |                   |  |
|                                                                                                    |                                                                                                    |            |   | Crea Verbali      |  |
| el, N. Reg. Vert Anno Vero. Cont. Serie Targa Naz. Data Infr. Data Not. Art. Comma Documento Scadenza Presentazioni Rit. Intestatario Soggetto 🕈           | Via                                                                                                    | Cap Citt   |   |                   |  |
| 73 2024 20 PDA1 AA11AA 30/08/2024 30/08/2024 180 1 LETT.AJE CARTA DI CIRCOLAZ 09/09/2024 19/12/2024 101 NOMINATIVO INTESTATABIO TIPO SOGGETTO INTESTATABIO | VIA TEST 60                                                                                                    | 127 ANCONA |   |                   |  |
|                                                                                                    |                                                                                                    |            |   |                   |  |

## FAQ | Notifica con Nominativo non corretto

3/5

In questo caso ci compare una segnalazione dove ci informa di andare a controllare il verbale n. 73/2024 a causa di una incogruenza nel nominativo inserito all'interno della Notifica

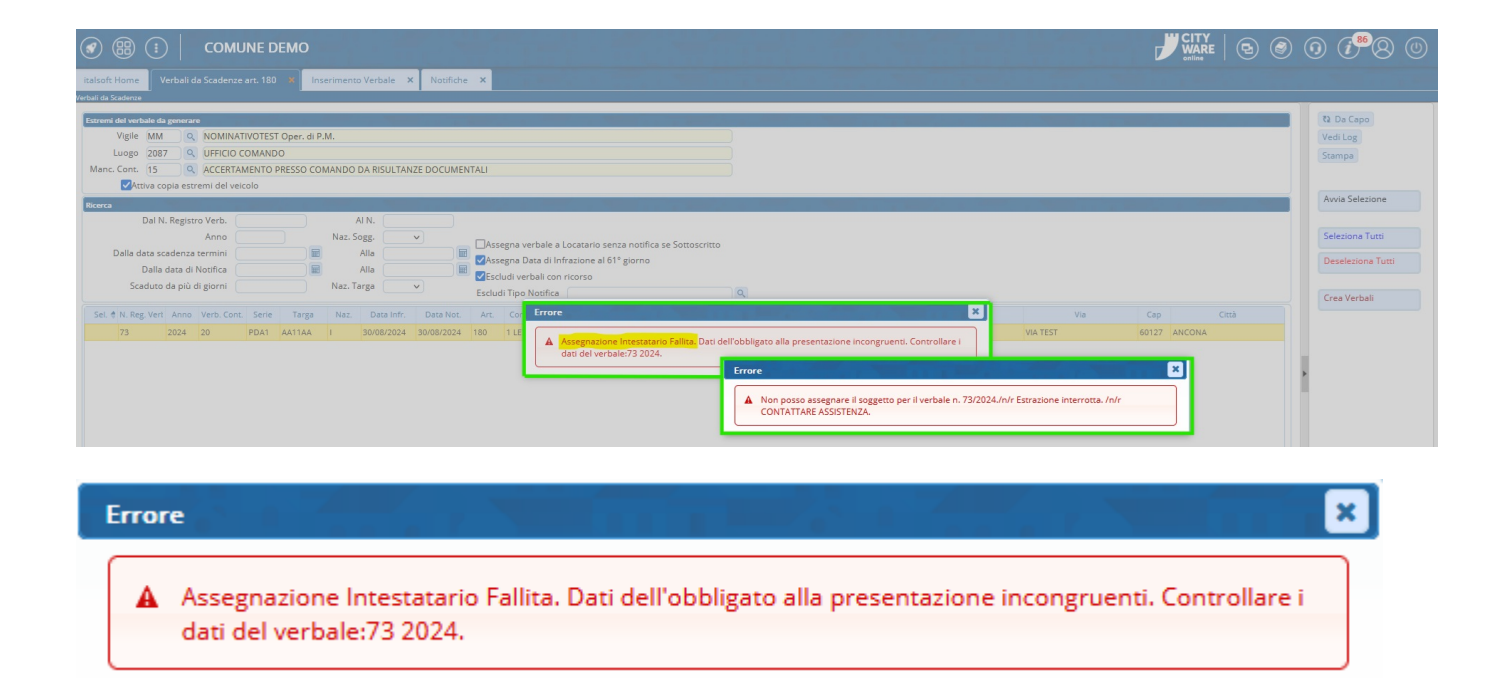

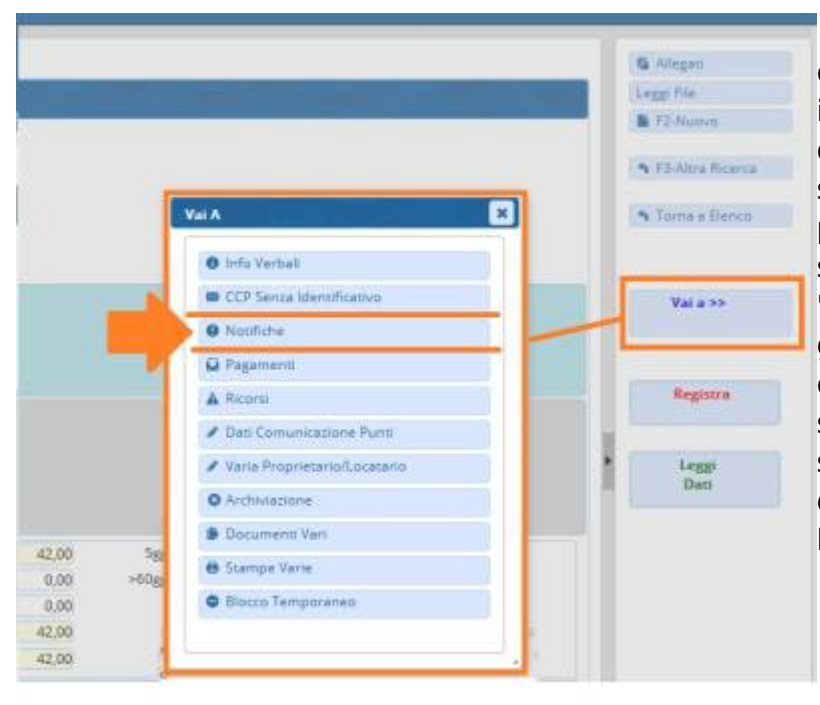

Nel caso la notifica non sia stata inserita come da procedura (ovvero selezionando il nominativo tramite l'icona della lentina d'ingrandimento) bisogna aprire la scheda del verbale segnalatoci dal programma come da schermata sottostante e andare nella sezione 'Notifiche' Vai a » Notifiche Qui Possiamo già notare un dato incogruente (Ricordo che da qui il Soggetto si deve solo selezionare dalla lista che apparirà a schermo dopo aver interagito con l'icona della lentina. Infine 'Salva' per salvare l'intervento.

2025/06/16 21:35

| 🐼 🌐 🤃 📔 COMUNE DEMO                                  |                                                      |                         |
|------------------------------------------------------|------------------------------------------------------|-------------------------|
| italsoft Home Verbali da Scadenze art. 180 🗴 Inserim | anto Verbale × Notifiche ×                           |                         |
| otifiche                                             |                                                      |                         |
| Verbale N° 73 2024 C Pres                            | wiso - Verbale - Contestazione NOTIFICATO            | 😭 Allegati              |
| Infr. 30/08/2024 Ora 15:06 Luogo VIA CARA            | VAGGIO Preav. 0 Cont. 20                             | PDA1 Leggi File         |
| Vigile/i NOMINATIVOTEST Oper. di P.M.                | Veicolo FIAT                                         | Targa AA11AA            |
| Contravantoro                                        | Brondstado                                           | F2-Nuovo                |
|                                                      | Tipo 2 NOMINATIVO-PROPRIETARIO                       |                         |
|                                                      |                                                      |                         |
| Data Var Data Ins. Com.                              | Bichiesta Visura Numero variazioni (                 | 0 Vai a >>              |
| Articolo 180 Comma 1                                 | ETTA) Qui possiamo già notare che il nominativo del  |                         |
| Punti 0 Nominativo                                   | soggetto relativa alla notifica non è stato inserito | T-3-Altra Ricerca       |
|                                                      | adeguatamente (In questo esempio non corrisponde     | Torna a Elenco          |
| Notif. 5 30/08/2024 Esigibilita 29/10/202            | per nominativo incompleto)                           |                         |
| Sanz. prevista 42,00 Somma Es                        | gibile 42,00 Differenza 42,00                        |                         |
| Spese 0,00 Somma F                                   | agata 0,00 A Ruolo 0                                 |                         |
| Altre Spese 0,00 T d                                 |                                                      |                         |
| Gestione                                             |                                                      |                         |
| Tipo Notifica 🗢                                      | Notifica Spese Soggetto Data Notifica                | Immagine PEC            |
| CONTESTAZIONE IMMEDIATA S                            | 0 NOMINATIVO-TRAS 30/08/2024                         |                         |
|                                                      |                                                      |                         |
|                                                      |                                                      |                         |
| + 🔟 🌣                                                |                                                      | Visualizzati 1 - 1 di 1 |
|                                                      |                                                      |                         |

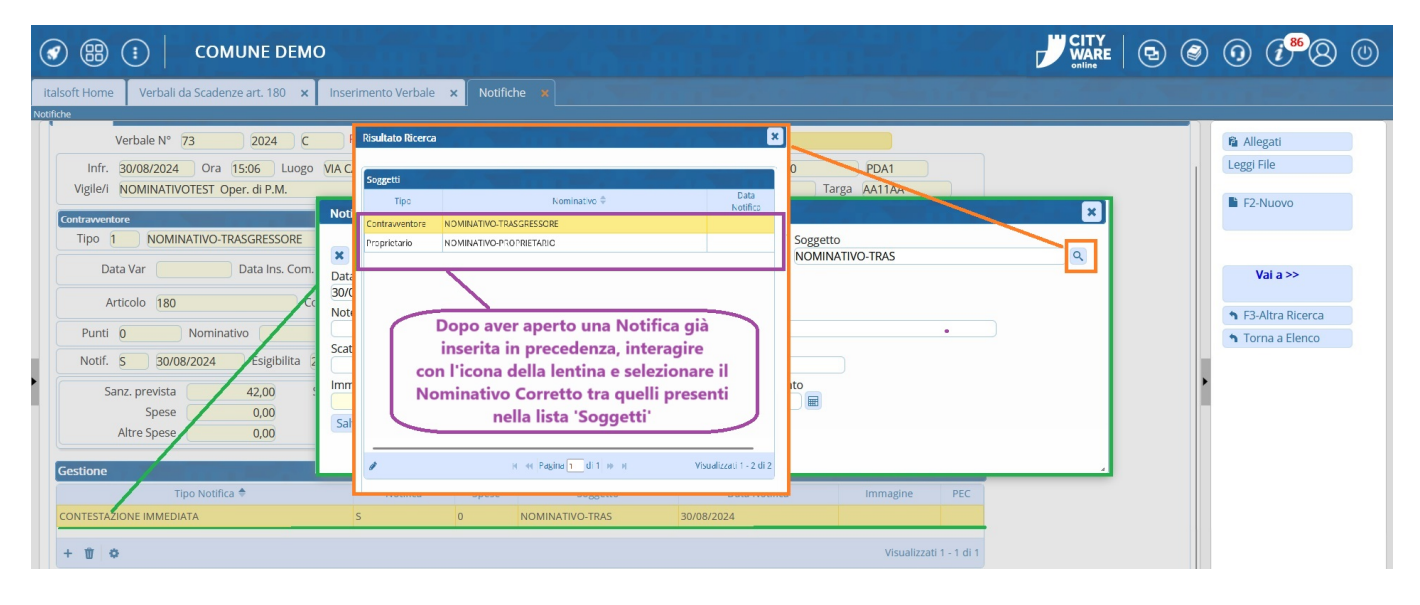

Tornando al tab 'Verbali da Scadenze Art'se selezionando il nominativo del Soggetto-Intestatario e se tutti i dati sono stati inseriti come da procedura non dovrebbero più esserici segnalazioni. Qualora il programma segnalerà altri verbali con questo tipo di segnalazione, bisogna ripetere questo controllo per tutti i verbali segnalatoci.

|                                                                                                    | 0 ( <b>1</b> <sup>86</sup> 8)                        |
|----------------------------------------------------------------------------------------------------|------------------------------------------------------|
| alsoft Home Inserimento Verbale x Notifiche x Verbali da Scadenze art. 180 x                                                                                                    |                                                      |
| Strent del verbale da generare Vigle 02 Q PAOLINO PAPERINO Uff. di P.L Luogo 2087 Q UFFICIO COMANDO Manc. Cont. 15 Q ACCERTAMENTO PRESSO COMANDO DA RISULTANZE DOCUMENTALI                                                                                                    | Rì Da Capo<br>Vedi Log<br>Stampa                     |
| Attiva copia estremi del veicolo                                                                                                    | Avvia Selezione                                      |
| Anno     Naz. Sogg.       Daila data scadenza termini     Image: Construction of the second of the second of the                                                           | Seleziona Tutti<br>Deseleziona Tutti<br>Crea Verbali |
| Sel. + N. Reg. Vert. Anno Verb. Cont. Serie Targa Naz. Data Infr. Data Not. Art. Comma Documento Scadenza Presentazionr Rit. Intestatario Soggetto 73 2024 NUMERO Data Data Notifica Articolo e Comma Data Otta Data Notifica Articolo e Comma Data Data Infrazione Infrazione Infr |                                                      |

From: https://wiki.nuvolaitalsoft.it/ - **wiki** 

Permanent link: https://wiki.nuvolaitalsoft.it/doku.php?id=guide:cds:verb\_126bis180&rev=1734957050

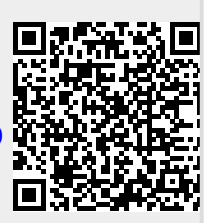

Last update: 2024/12/23 12:30